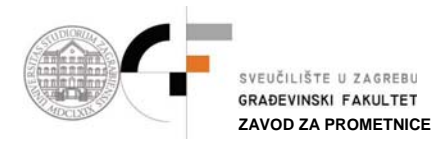

## Plotanje priloga SITUACIJA u AutoCAD-u

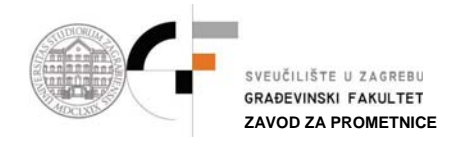

## 1. UVOD

Svi crteži u AutoCAD-u (u ovom primjeru crvena linija) crtaju se u *Model layout-u* (slika 1.), pri čemu postavke crteža, odnosno jedinice crtanja - *Source content units* i *Drawing content units* moraju biti zadane u metrima, a *Drawing units* u milimetrima (slika 2.).

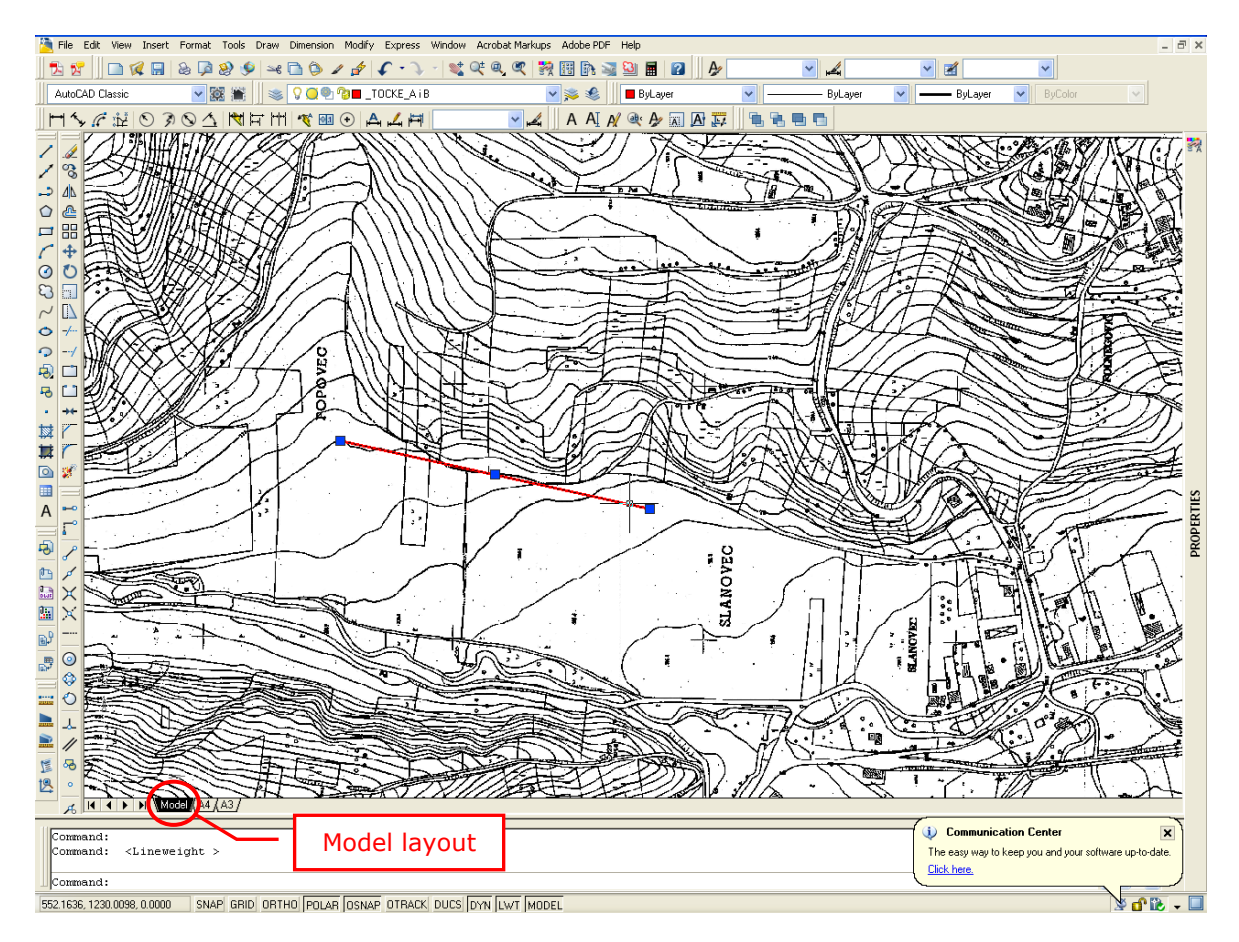

Slika 1. Crtež u Model layout-u

| Doptions                                      | , <u>, , , , , , , , , , , , , , , , , , </u>                                                                                   | ?                                                                                                    |                                                                      |
|-----------------------------------------------|----------------------------------------------------------------------------------------------------|----------------------------------------------------------------------------------------------------|----------------------------------------------------------------------|
| Current profile:                              | AutoTrack                                                                                                    | Carene drawing: raskrsnica[1].dwg 3.dwg                                                                                                    |                                                                      |
| Files Displa                                  | ay Dpen and Save Plot and Publish<br>tandard Behavior<br>click editing<br>it menus in drawing area<br>Right-click Customization | System User Preferences Frating 3D Modeling Selection Profil<br>Profil for Coordinate Data Entry<br>O Running object snap<br>Keyboard entry<br>O Keyboard entry<br>O Keyboard entry except scripts                                                                                                    | E Drawing U                                                          |
| Insertion sc<br>Default se<br>Source<br>Meter | attings when units are set to unitess:<br>ce content units:<br>ers                                                              | Associative Dimensioning           Image: Second and Second and | Decimal<br>Precision:<br>0.0000                                      |
| Fields<br>V Display                           | ers                                                                                                    | Display hyperlink cursor, toolitp, and shortcut menu     Undo/Redo     Combine zoom and pan commands                                                                                                    | Insertion coste<br>Units to scale in<br>Millimeters<br>Sample Output |
| Linewe                                        | eight Settings Edit S                                                                                                    | Scale List                                                                                                    | 1.5,2.0039,0<br>3<45,0<br>ОК                                         |

Slika 2. Jedinice crtanja (Tools>Options>User Preferences i Format>Units)

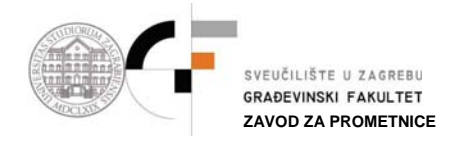

## 2. PLOTANJE CRTEŽA

Ukoliko želite isplotati crtež (slika 1.) koji ste nacrtali u *Model layout-u,* na papiru veličine A4, u zadanom mjerilu (MJ = 1:2000), morate učiniti sljedeće korake:

- 1. Otvoriti crtež u *layoutu A4*, gdje će se pojaviti papir formata A4 sa okvirom (Viewport-om) unutar njega (slika 3.)
  - ukoliko se vaš crtež iz *Model layouta-a* ne pojavi unutar okvira (slika 3.), tada pomoću naredbe *PAN* trebate "dovući" vaš crtež unutar okvira, odnosno unutar granica papira, pri čemu obavezno mora biti uključen *MODEL space*. Ako ste to ispravno učinili na vašem ekranu mora se pojaviti crtež iz *Model layouta* (slika 4.).

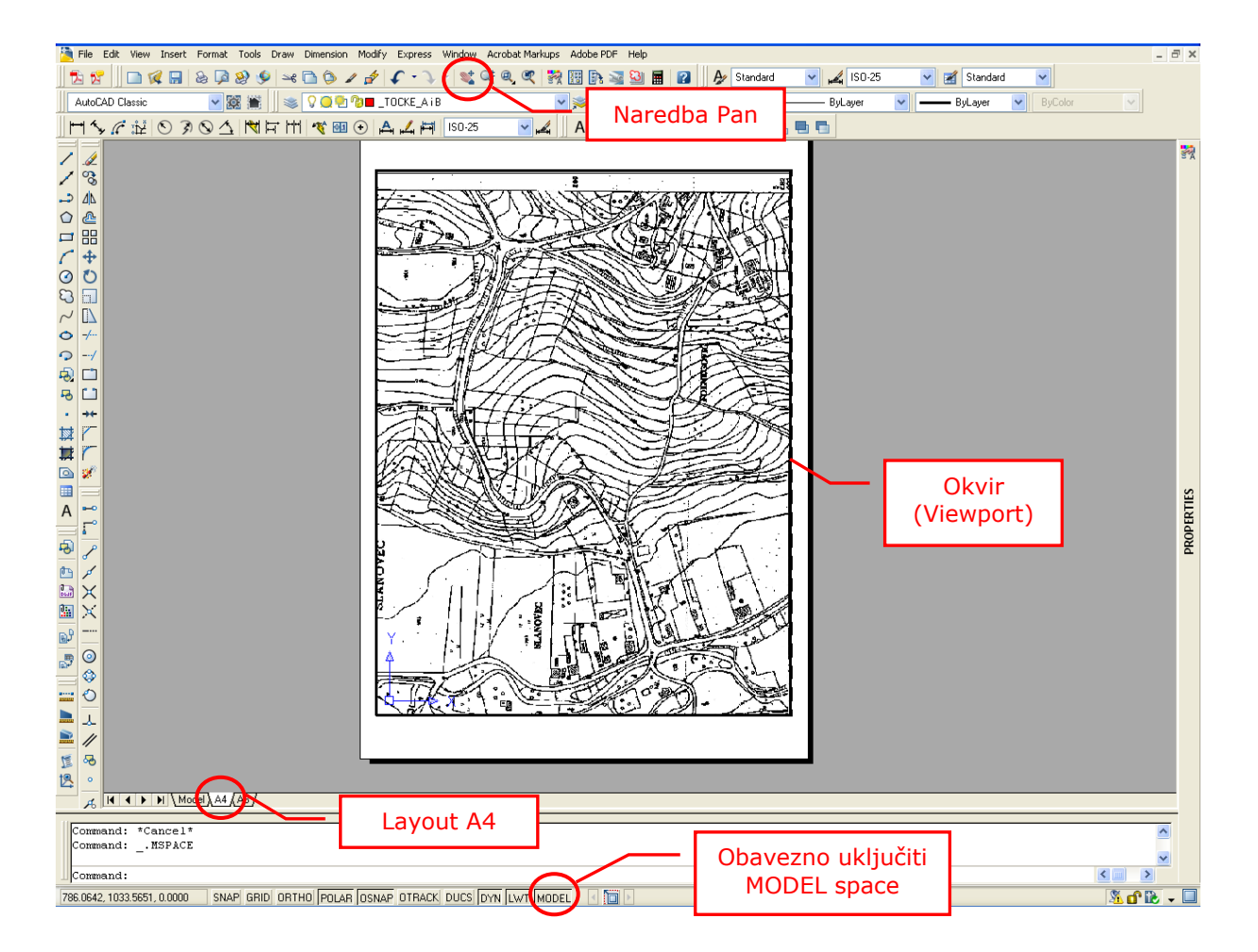

Slika 3. Layout A4

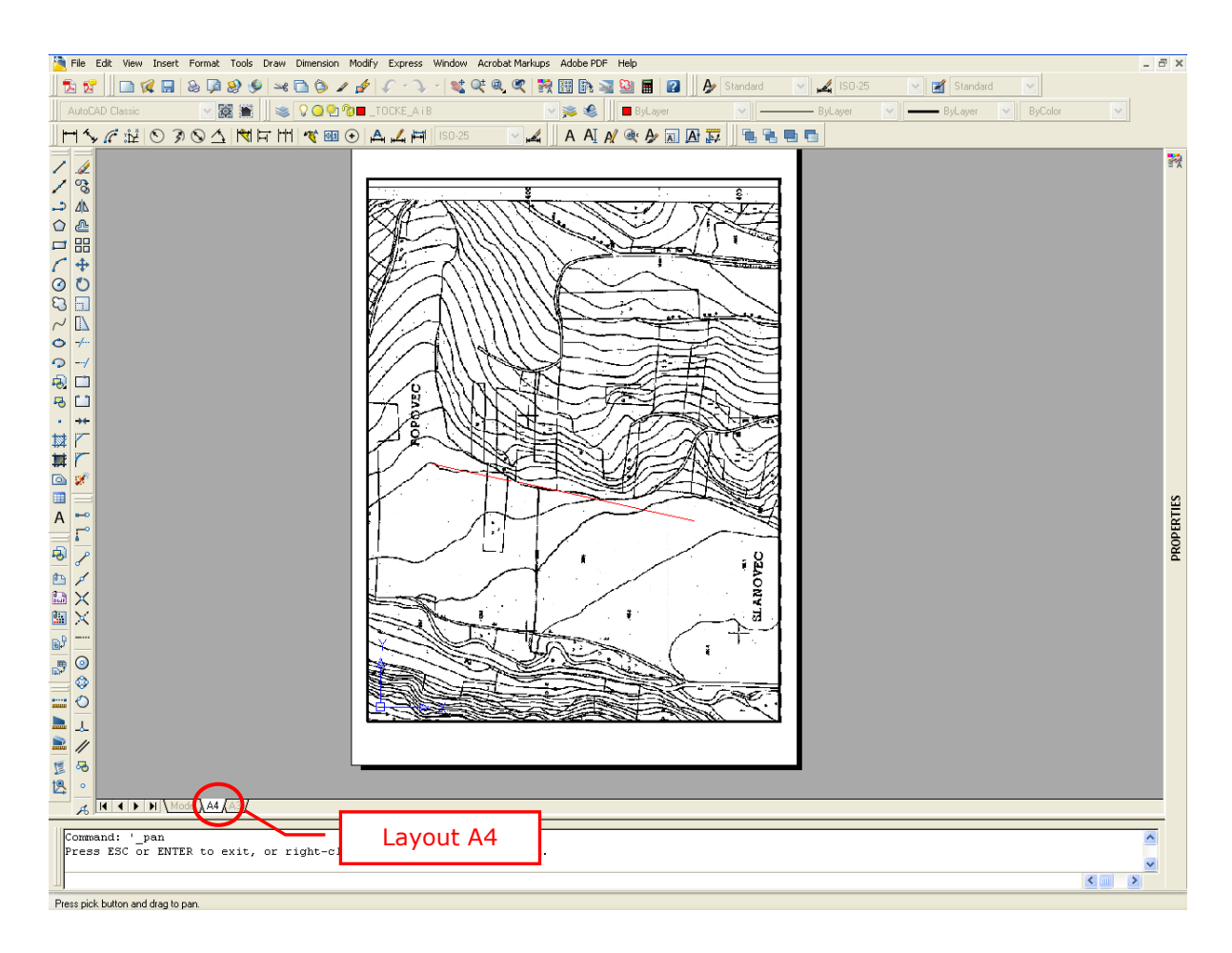

Slika 4. Crtež u layoutu A4

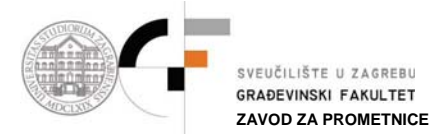

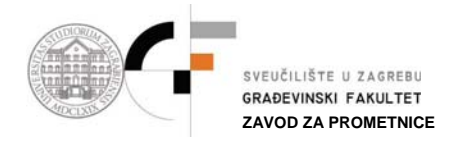

- 2. Odrediti mjerilo (u ovom slučaju MJ=1:2000) u kojem će se crtež plotati. Da bi to učinili potrebno je:
  - prebaciti crtež iz MODEL space-a u PAPER space (slika 5.),
  - zatim označiti okvir (Viewport) i za njega u PROPERTIES-ima promijeniti Custom scale u 0.5, pri čemu se i Standard scale mijenja u 1:2 (Slika 5.).

Na taj način je definirano mjerilo plotanja crteža od 1:2000.

**NAPOMENA!!!** Ukoliko crtež nakon određivanja mjerila izađe izvan okvira potrebno ga je naredbom *PAN* (samo u *MODEL space-u*) ponovno vratiti unutar okvira, pri čemu se ne smije koristiti kotačić na mišu, jer će se promijeniti zadano mjerilo, koje je onda potrebno ponovno provjeriti u *PROPERTIES-ima* (samo u *PAPER space-u*).

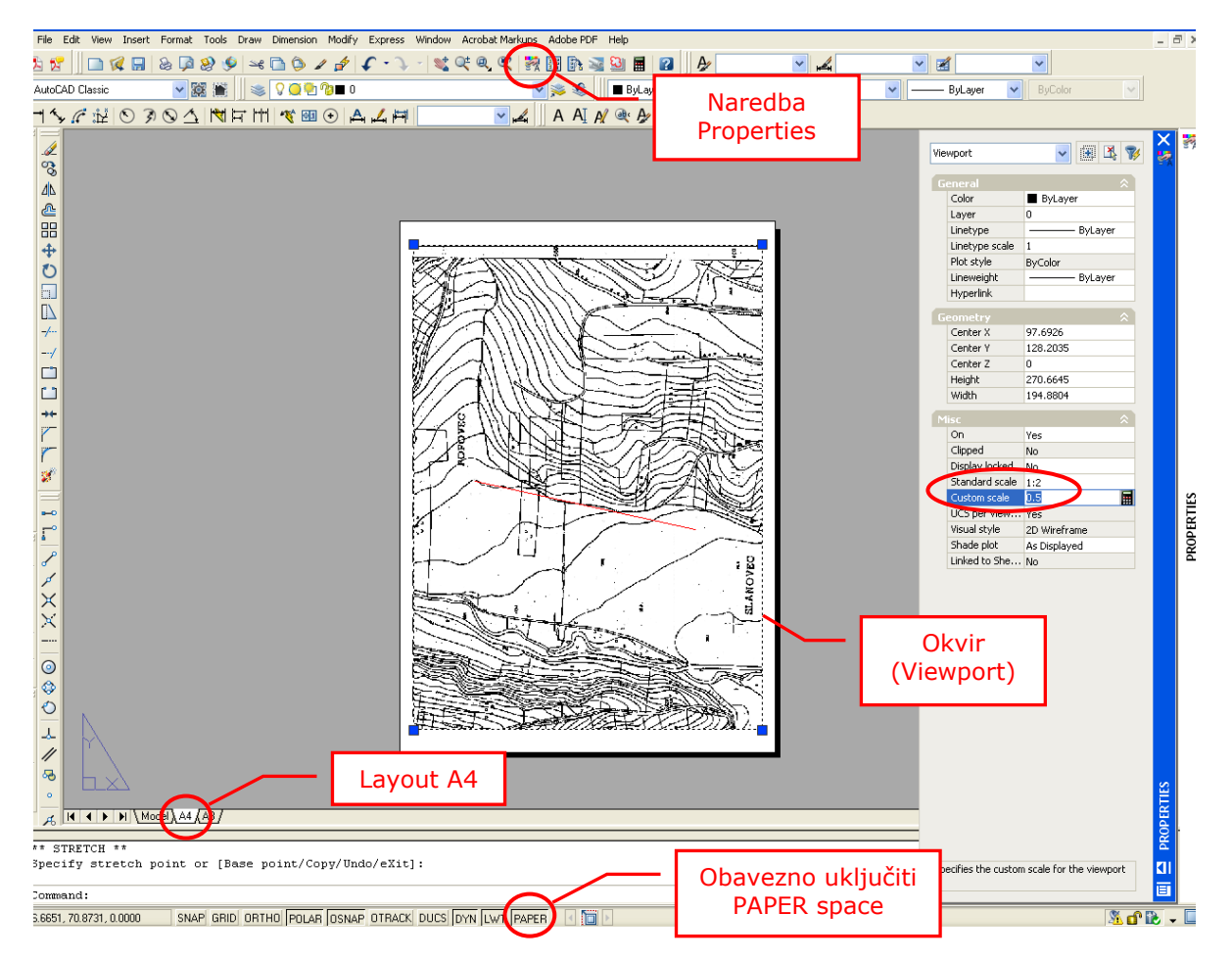

Slika 5. Određivanje mjerila crteža 1:2000

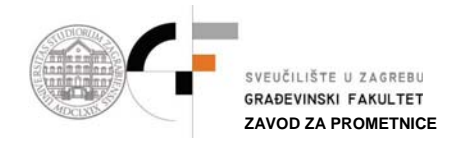

- 3. Ukoliko želite zarotirati vaš crtež u *layout-u A4* tako da vam što bolje upadne u okvir (Viewport) tada koristite naredbu **DVIEW** (samo u *MODEL space-u*) na sljedeći način:
  - u *Command bar-u* upišete naredbu *DVIEW* i pritisnete ENTER
  - na pitanje> Select objects or <use DVIEWBLOCK>: pritisnete ENTER
  - na pitanje> CAmera/TArget/Distance/POints/Zoom/PAn/TWist: napišete TW i pritisnete ENTER
  - na pitanje> Specify view twist angle <0.0>: odaberete kut pod kojim želite da se crtež zaokrene i pritisnete ENTER (Slika 6.)

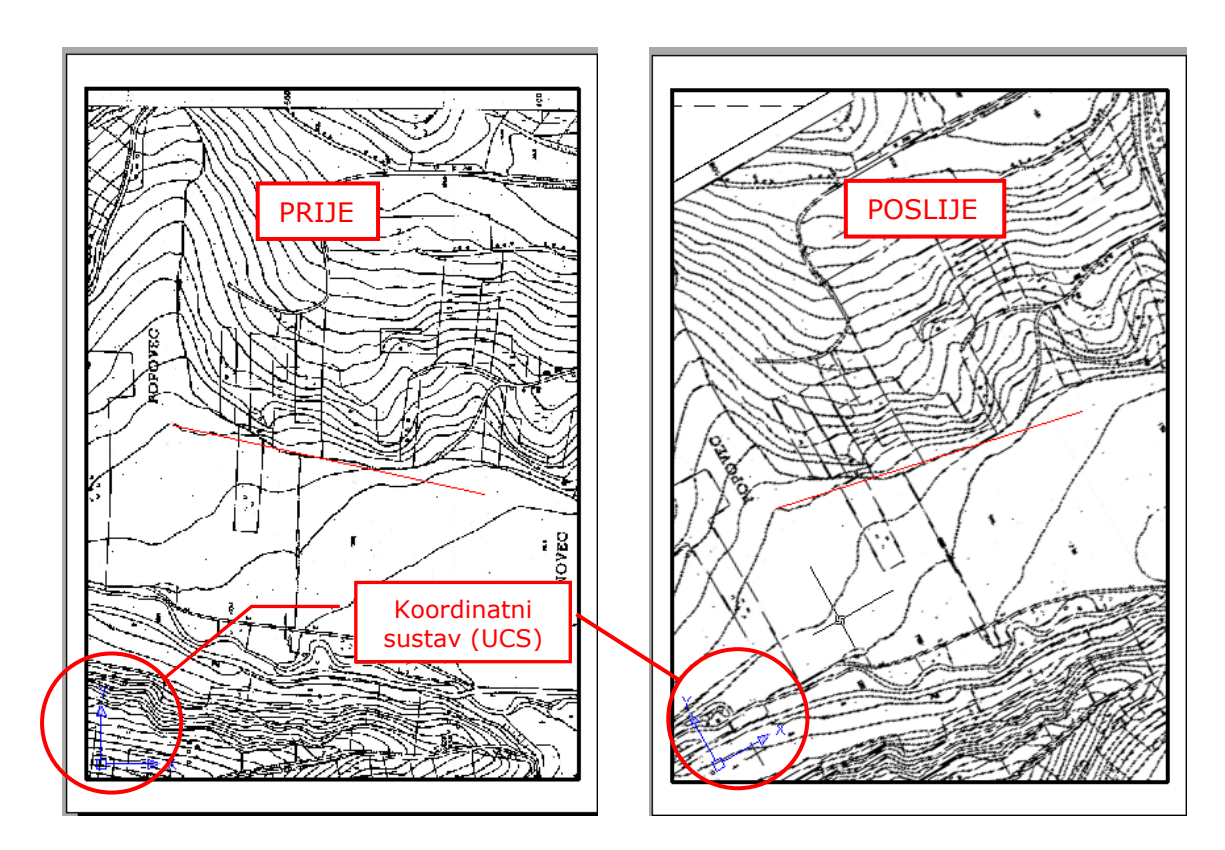

Slika 6. Rotiranje crteža u layout-u A4

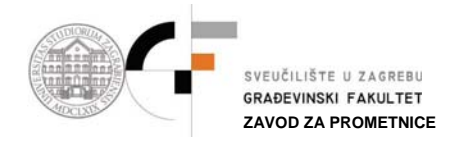

- 4. Kada su sve postavke *layout-a A4* napravljene na ispravan način plotanje se radi na sljedeći način:
  - odaberete *File > Plot* i na ekranu vam se otvori sljedeći prozor (slika 7.)
  - zatim definirate postavke plotanja (slika 8.):
    - naziv printera > ovisno o printeru na kojem ćete plotati,
    - o stil plotanja > monochrome, odnosno crno/bijeli stil,
    - veličinu papira > A4,
    - što se plota > layout,
    - mjerilo plotanja > 1:1.
    - o rijentacija crteža> prema potrebama (landscape i portrait).
  - pritisnete Apply to Layout i OK

Na taj način bi trebali isplotati vaš crtež u mjerilu 1:2000.

| ago sotap                   |                                            |              |                   |       | Learn about Plotting     Plot style table (pen assignments) |                    |     |  |
|-----------------------------|--------------------------------------------|--------------|-------------------|-------|-------------------------------------------------------------|--------------------|-----|--|
| Name:                       | <none></none>                              |              | Add               |       | None                                                        |                    | • Z |  |
| Printer/plotte              | r                                          |              |                   |       | 5haded viewpo                                               | rt options         |     |  |
| Name:                       | 😥 None                                     |              | Properties        |       | Shade plot                                                  | As displayed       |     |  |
| Plotter:                    | None                                       |              | → 210 MM (←       |       | Quality                                                     | Normal             |     |  |
| Where:                      | Not applicable                             |              |                   |       |                                                             |                    |     |  |
| Description:                | The layout will not be plotted unless a ne | w plotter    | otter 97          |       |                                                             |                    |     |  |
| Plot to file                | e contrigar actor manie is selected.       |              | ×                 |       |                                                             | Plot in background |     |  |
| Dames size                  |                                            |              | Number of control |       | 🗹 Plot objec                                                | t lineweights      |     |  |
| TSO 64 (210 00 × 297 00 MM) |                                            | 1            |                   |       | Plot with plot styles                                       |                    |     |  |
| 130 H1 (210                 |                                            |              |                   |       | Plot paperspace last                                        |                    |     |  |
| Plot area                   |                                            | Plot scale   |                   |       | 🔲 Hide pape                                                 | rspace objects     |     |  |
| What to plot                | :                                          | Fit to paper |                   |       | Plot stamp on                                               |                    |     |  |
| Layout                      | ×                                          | Scale: 1:1   |                   | ~     | Save char                                                   | nges to layout     |     |  |
| Plot offset (o              | rigin set to printable area)               | 1            | mm 🗸              | ]= [d | Drawing orient                                              | ation              |     |  |
| x: 0.00                     | mm Center the plot                         | 1            | unit              |       | Portrait                                                    |                    |     |  |
|                             |                                            |              |                   |       | CLandscape                                                  | 9                  | 1   |  |

## Slika 7. Plot prozor

|                                                  |                         | i                            | Learn about Plotting  |  |  |  |
|--------------------------------------------------|-------------------------|------------------------------|-----------------------|--|--|--|
| Page setup                                       |                         | Plot style table             | e (pen assignments)   |  |  |  |
| Name: <pre></pre>                                | Add                     | monochrom                    | e.ctb                 |  |  |  |
| Printer/plotter                                  |                         | Shaded viewp                 | ort options           |  |  |  |
| Name: WHP LaserJet 2420 PS                       | Properties              | Shade plot                   | As displayed          |  |  |  |
| Plotter: HP Lass Jot 2420 Pp - Windows System Dr | iver - by Aut 210 MM K- | Quality                      | Normal                |  |  |  |
| Where: LPT1:                                     |                         |                              | 300                   |  |  |  |
| Description:                                     |                         | -                            |                       |  |  |  |
| Plot to file                                     | Plot in background      |                              |                       |  |  |  |
|                                                  |                         | Plot object lineweights      |                       |  |  |  |
| Paper size                                       | Number of copies        | Plot with                    | Plot with plot styles |  |  |  |
| A4                                               |                         | Plot pape                    | rspace last           |  |  |  |
| Plot area                                        | Plot scale              | ale Hide paperspace objects  |                       |  |  |  |
| What to plot:                                    | In it to pape           | Plot stam                    | p on                  |  |  |  |
| Layout 🗸                                         | Scale: 1:1              | Save cha                     | nges to layout        |  |  |  |
| Plot offset (origin set to printable area)       | mm v =                  | Drawing orient               | ation                 |  |  |  |
| X: 0.00 mm Center the plot                       |                         | <ul> <li>Portrait</li> </ul> |                       |  |  |  |
|                                                  |                         | O Landscap                   | e / /                 |  |  |  |
| Y: 0.00 IIIII                                    | Scale ineweights        | Diat uncie                   | le-down               |  |  |  |

Slika 8. Plot prozor (primjer postavki plotanja) NAPOMENA!!! Ove postavke (osim veličine papira) možete koristiti i za plotanje u *Layout-u A3.*